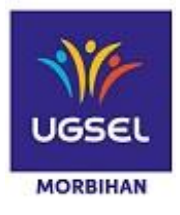

### 1. Connexion à l'application UGSELNET

Vous connectez à l'adresse suivante : <u>http://ugselnet.org</u>

| jt        | - 24  | Utilisateur  |                        |
|-----------|-------|--------------|------------------------|
| elne      | UGSEL | Mot de passe |                        |
| gs(       |       |              | <br>Se souvenir de moi |
| $\supset$ |       |              | Mat de passe oublié ?  |
|           |       |              |                        |

#### 2. Connexion à USPORT

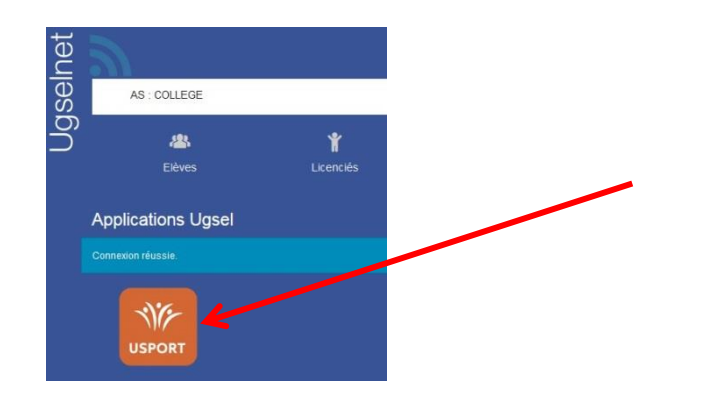

## 3. Cliquer sur l'icône « ATHLETISME PLEIN AIR »

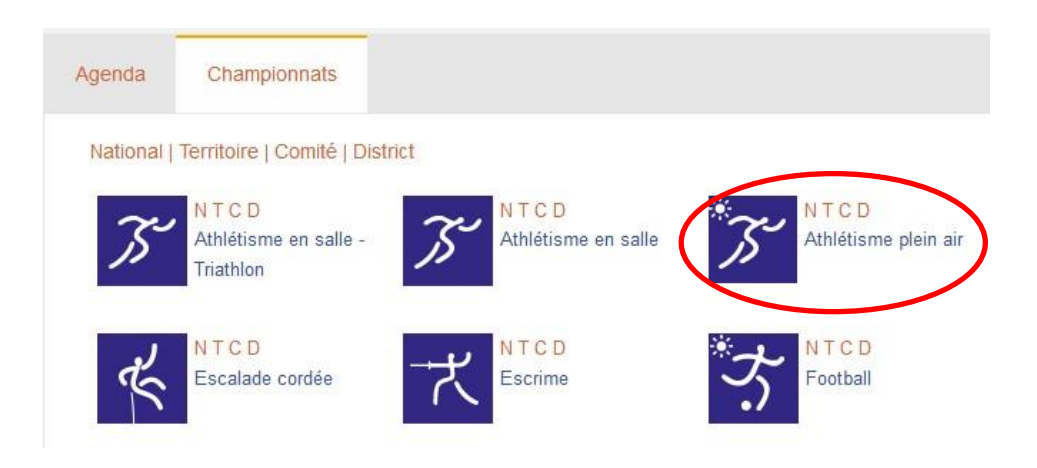

4. Une liste concernant les compétitions d'athlétisme s'affichent. Choisir celle pour laquelle vous souhaitez effectuer des inscriptions.

USPORT / CHAMPIONNATS / Championnats : Athlétisme plein air

Pathlé Plein Air CJ 2018 2019 (Créé par : National)

Pathlé Plein Air BM 2018 2019 (Créé par : National)

## ATTENTION – COMMENCER PAR LES INSCRIPTIONS PAR EQUIPE

## **INSCRIPTIONS - EQUIPE**

#### 5. Inscriptions de vos élèves

|                     | Cliquers  | sur « Inscrire en équipe »                                                                                                    |                                                                                                    |            |                  |                       | $\frown$            |
|---------------------|-----------|----------------------------------------------------------------------------------------------------|----------------------------------------------------------------------------------------------------|------------|------------------|-----------------------|---------------------|
|                     |           |                                                                                                    |                                                                                                    | Journées   | Date Limite      |                       |                     |
| Comité : UGSEL MORB | IHAN      | 22/05/2019 00:12                                                                                                    | 22/05/2019 00:12                                                                                                    | Jour 1     | 20/05/2019 20:08 | Inscrire en individue | Inscrire une équipe |
|                     | Journées  | Date Limite                                                                                                    | Inscrire en                                                                                                    | induidual  |                  |                       |                     |
|                     | Jour 1    | 20/00/2013 20:00                                                                                                    | inscrite en                                                                                                    | individuel |                  | mpc                   |                     |
|                     | Choisir s | on championnat par équi<br>Championnat : Critérium de F<br>Inscrire<br>Championnat : Critérium de F<br>garçons/minimes filles<br>Inscrire<br>Championnat : Championnat<br>Inscrire<br>Championnat : Championnat<br>Inscrire<br>Championnat : Championnat<br>Inscrire | ipe (voir règlem<br>France par équipes be<br>France par équipes m<br>National Benjamines<br>National Benjamines<br>Minimes Garçons<br>Minimes Filles | nent UGS   | EL Nationale)    |                       |                     |

|  | Cocher les athlètes qui composeront l'équipe : |  |
|--|------------------------------------------------|--|
|--|------------------------------------------------|--|

| USPORT<br>Inscrire<br>Ad | /<br>e des licenciés - Athlé<br>tions - Excel | Plein Air BM 2018 2019, E | quipe, jour 1 |
|--------------------------|-----------------------------------------------|---------------------------|---------------|
|                          | * N° LICENCE                                  | - NOM                     | ÷ PRÉNOM      |
|                          | 87993322377                                   |                           | IDRIS         |
|                          | 56455473497                                   |                           | AGLAE         |
|                          | 15734326615                                   |                           | BAPTISTE      |
|                          | 61355617763                                   |                           | LEONIE        |
|                          | 23617764532                                   |                           | MARIUS        |

Cliquer sur « Actions », puis « Inscrire une équipe »

| ( | USPORT /<br>Inscrire d<br>Actions | es licenciés - Athlé Pleir | n Air BM 2018 2019, Equipe, jour 1<br><sub>rimer</sub> |          |
|---|-----------------------------------|----------------------------|--------------------------------------------------------|----------|
|   | Inscrire Un                       | ENCE                       | ~ NOM                                                  | * PRÉNOM |
|   |                                   | 87993322377                |                                                        | IDRIS    |
|   |                                   | 56455473497                |                                                        | AGLAE    |
|   |                                   | 15734326615                |                                                        | BAPTISTE |
|   |                                   | 61355617763                |                                                        | LEONIE   |
|   |                                   | 23617764532                |                                                        | MARIUS   |

Après avoir cliqué sur « Inscrire », l'écran suivant s'affiche.

Il s'agit du choix des épreuves de l'équipe.

Cocher uniquement les épreuves dans lesquelles les athlètes participeront au titre de l'équipe 1

|     | Imprimer           |                      |                             |                   |           |                 |            |
|-----|--------------------|----------------------|-----------------------------|-------------------|-----------|-----------------|------------|
| 011 | r que l'inscriptio | on soit prise en com | nte, veuillez cocher les ca | ses des épreuves  |           |                 |            |
|     | r que rinscriptio  | on oon phat on com   | pro, rednicz coerier ies ed | ses des opreuves. |           |                 |            |
|     | ÷ CAT.             | - NOM                | + PRÉNOM                    | AS                | VITESSE   | HAIES           | DISTANCE   |
|     |                    |                      |                             |                   |           |                 |            |
|     |                    |                      |                             |                   |           | MG 80m Haies :  |            |
|     |                    |                      |                             |                   | MG 50m :  | BOM HAIES       | MG 1000m : |
|     |                    |                      |                             |                   | 🗆 50M     | MG 100m Haies : | 🗆 1000M    |
|     | MI                 |                      | IDRIS                       | 56-CL             | MG 100m : | D 100M HAIES    | MG 3000m : |
|     |                    |                      |                             |                   | D 100M    | MG 200m Haies   | □ 3000M    |
|     |                    |                      |                             |                   |           | D 200M HAIES    |            |

ATTENTION : un seul relais par équipe est possible.

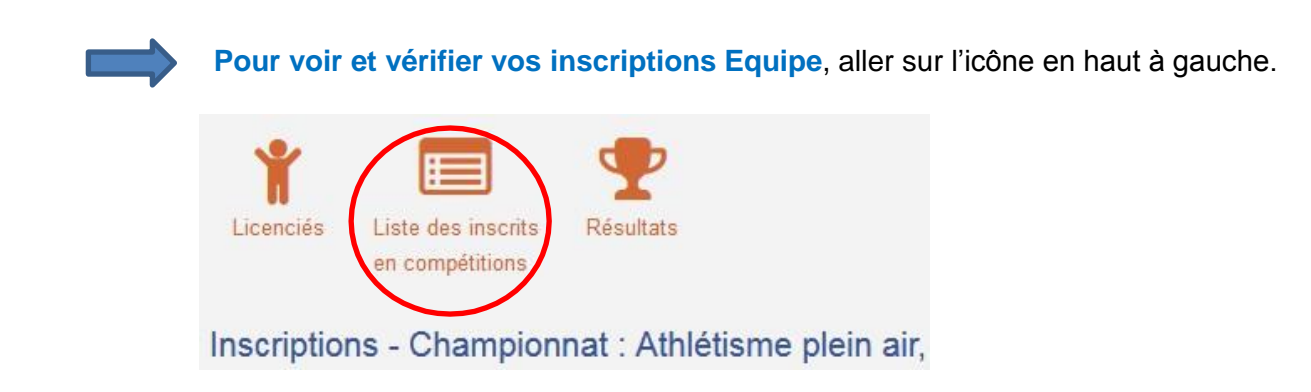

Puis choisir :

- Championnat : Athlé plein air BM
- Championnat du comité : UGSEL Morbihan
- Filtrer

Choisir « Equipe Championnat »

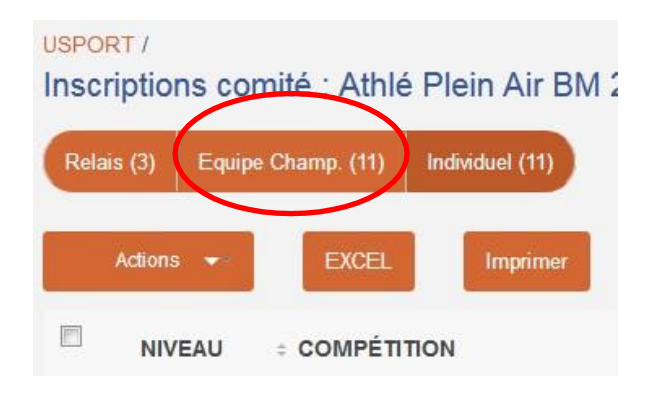

Si une erreur a été faite, d'athlète ou d'épreuve, c'est à partir d'ici que les changements se feront.

Cliquer sur l'athlète qui ne doit pas être dans l'équipe ou son épreuve, puis cliquer sur « Action – Ajouter à Equipe »

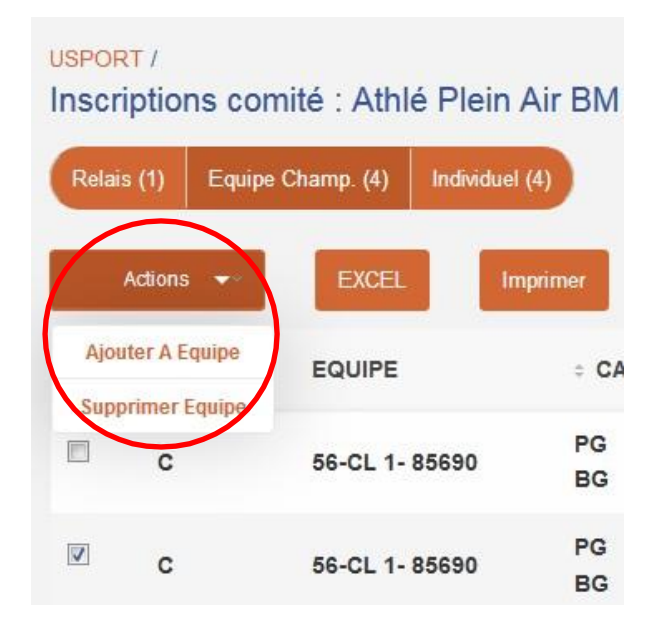

A partir de là, vous aurez accès à votre liste d'élève et vous pourrez sélectionner le nouvel athlète et son épreuve ou le même athlète auquel vous rajouterez une épreuve.

Ensuite, vous devrez supprimer l'athlète ou l'épreuve dont vous ne souhaitez plus la participation. N'oubliez pas de vérifier la validité de votre équipe.

ATTENTION, lorsque je supprime une épreuve de l'équipe, elle apparait toujours sous l'onglet « individuel ». N'oubliez pas de supprimer cette épreuve si besoin.

## UNE FOIS LES INSCRIPTIONS DES EQUIPES RÉALISEES, VOUS POUVEZ PROCEDEZ AUX INSCRIPTIONS DES INDIVIDUELS + LES RELAIS HORS EQUIPE

Inscriptions de vos relais - hors équipe

Cliquer sur « inscrire en individuel » et procéder aux inscriptions.

# IMPORTANT : Veillez à ne pas utiliser le même numéro de relais que celui que vous avez utilisé pour les équipes.

Si des athlètes faisant partis des équipes, participent aussi dans des épreuves individuelles, vous pourrez ensuite les inscrire à « titre individuel ». ATTENTION à bien respecter le nombre d'épreuves autorisées.